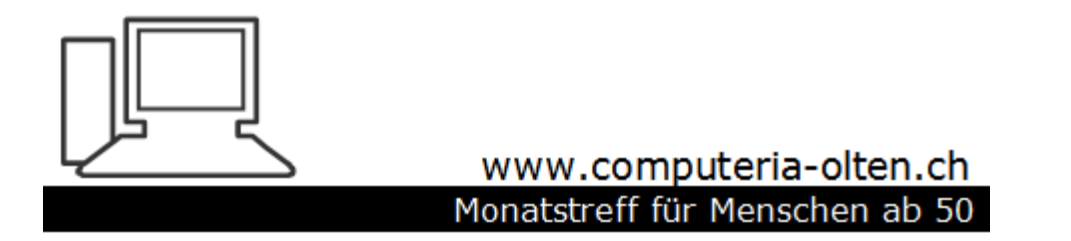

Merkblatt 119a

Add-ons installieren mit Edge (Am Beispiel Werbeblocker)

Manfred Peier, 1.2.18

## Store aufrufen

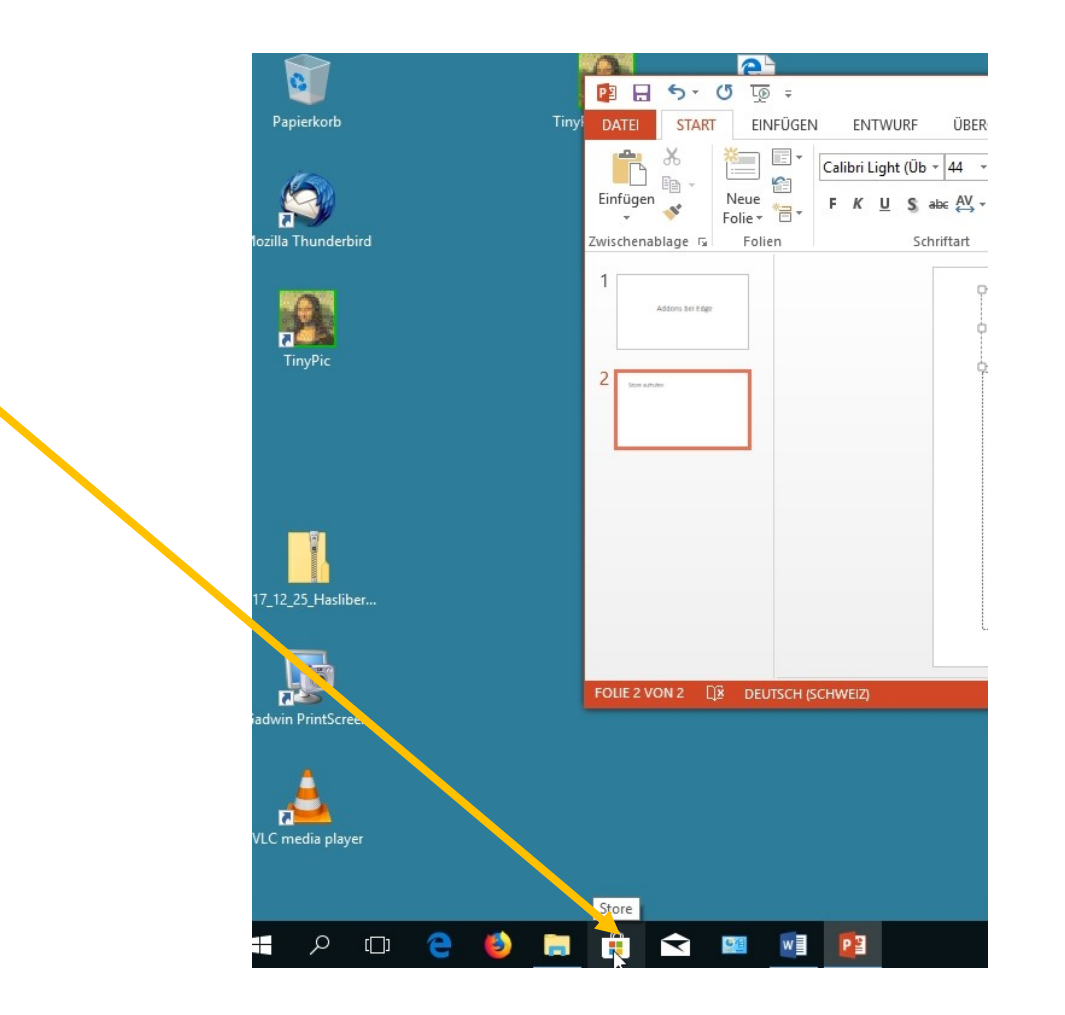

## Auf suchen klicken

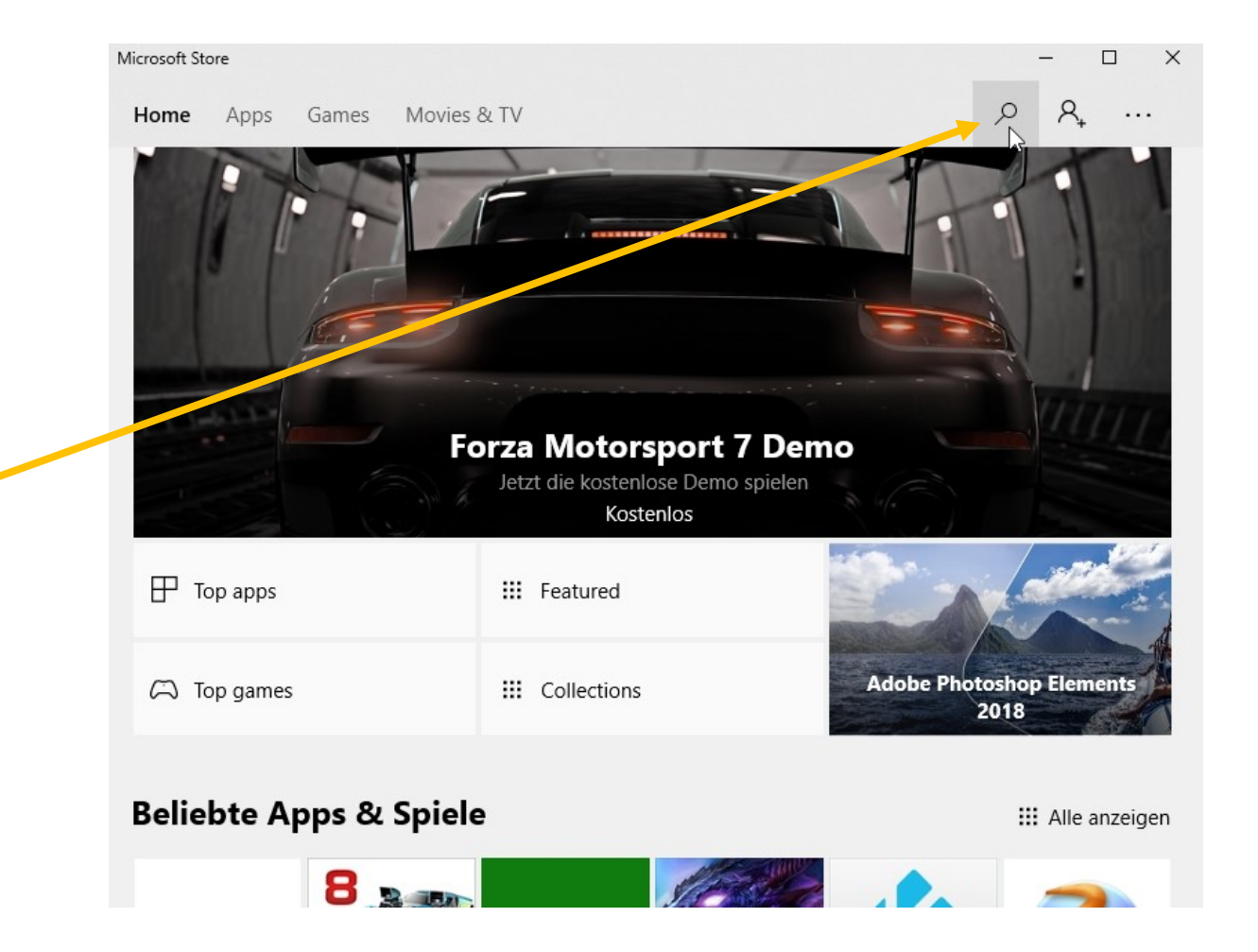

# uBlock Origin eingeben und klicken

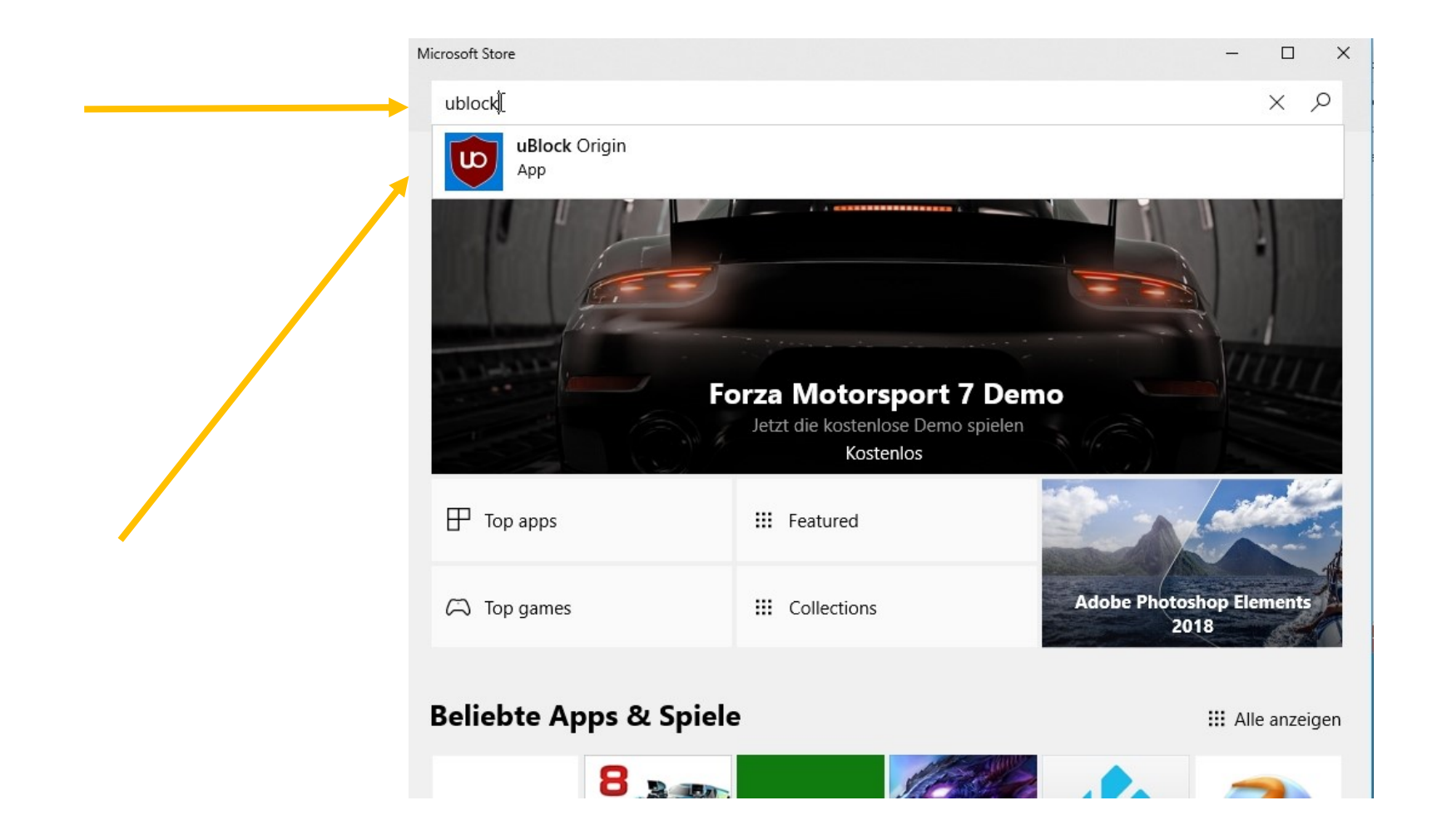

## herunterladen

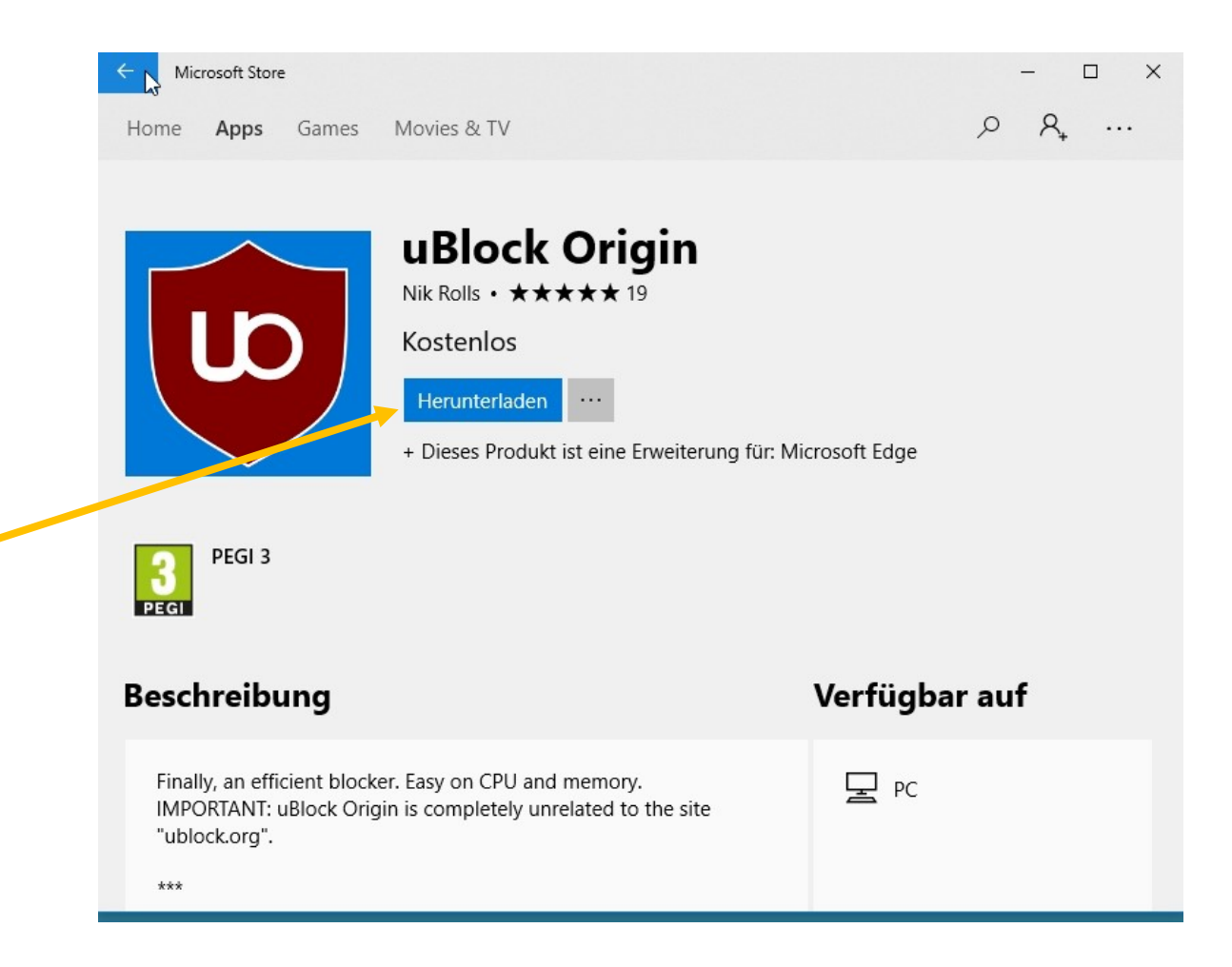

## Falls diese Meldung erscheint, verneinen!

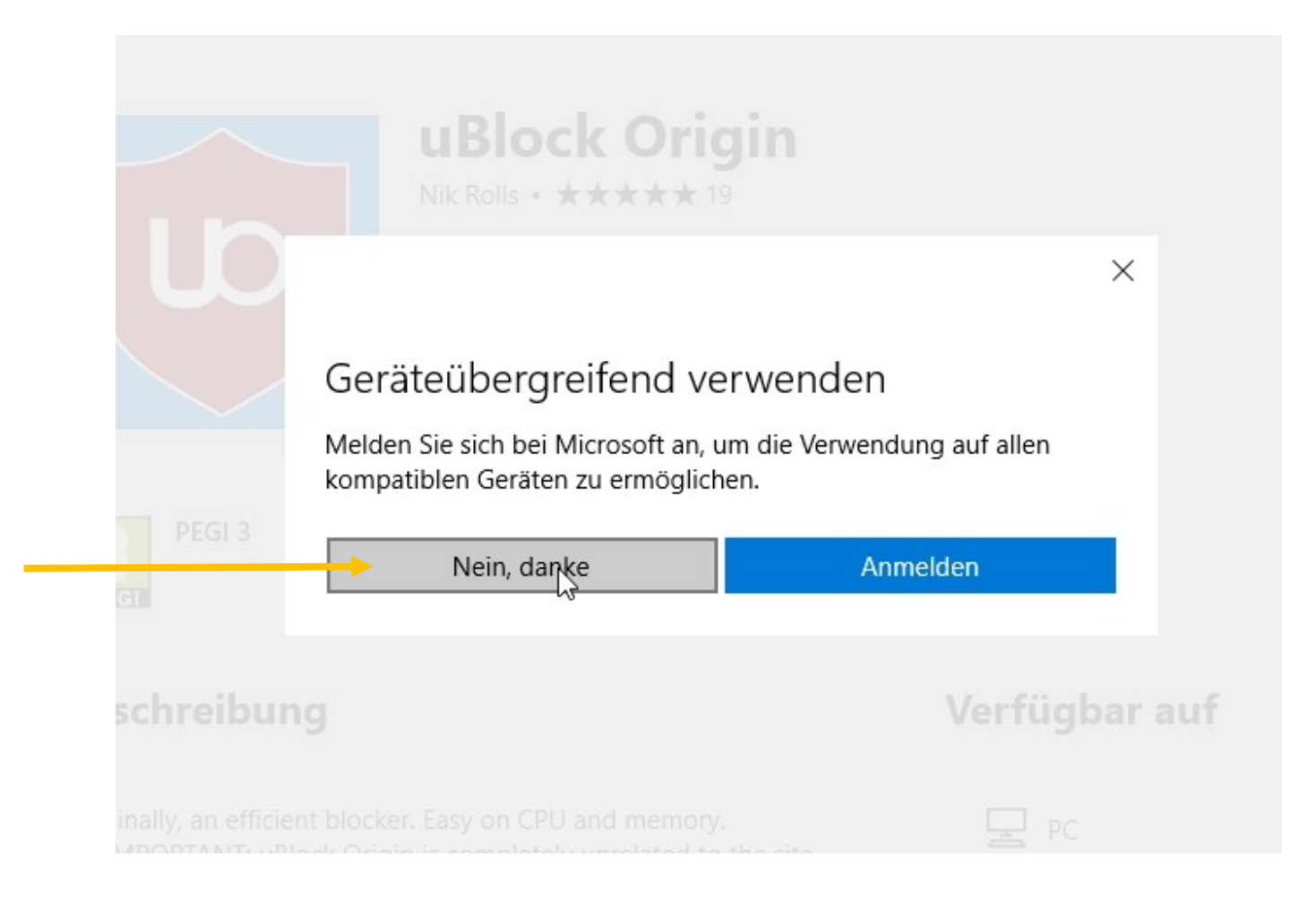

### Danach auf starten klicken

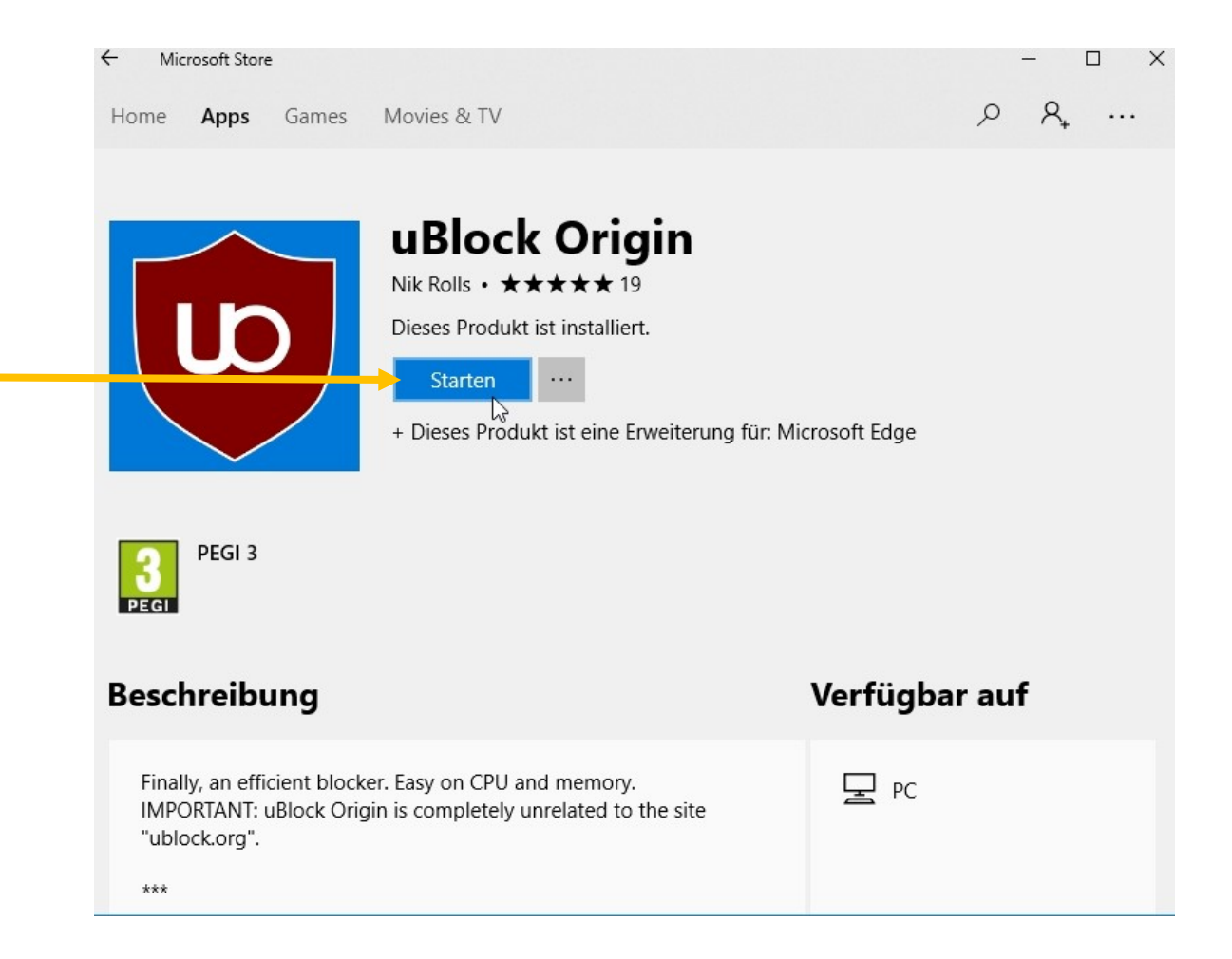

# Oben rechts «Punkte» anklicken» und nachher «Erweiterungen»

|                                                                                        | - 0 ×                                  |
|----------------------------------------------------------------------------------------|----------------------------------------|
|                                                                                        |                                        |
| dner der Favoritenleiste ziehen. Oder aus einem anderen Browser importieren. Favori    | ori<br>Neues Fenster                   |
|                                                                                        | Neues InPrivate-Fenster                |
|                                                                                        | Zoom — 100% + ∠ <sup>×</sup>           |
|                                                                                        | Favoriten                              |
|                                                                                        | Medien auf Gerät wiedergeben           |
|                                                                                        | Auf Seite suchen                       |
|                                                                                        | Laut vorlesen                          |
|                                                                                        | Drucken                                |
| Google-Suche Auf gut Glück!   Google-Speeboten in: English Français Italiano Rumantsch | Diese Seite an die Taskleiste anheften |
|                                                                                        | Diese Seite an "Start" anheften        |
|                                                                                        | F12-Entwicklungstools                  |
|                                                                                        | Mit Internet Explorer öffnen           |
|                                                                                        | Feedback senden                        |
| Datens                                                                                 | U. Farmine and                         |

# Zahnrad bei uBlock Origin klicken

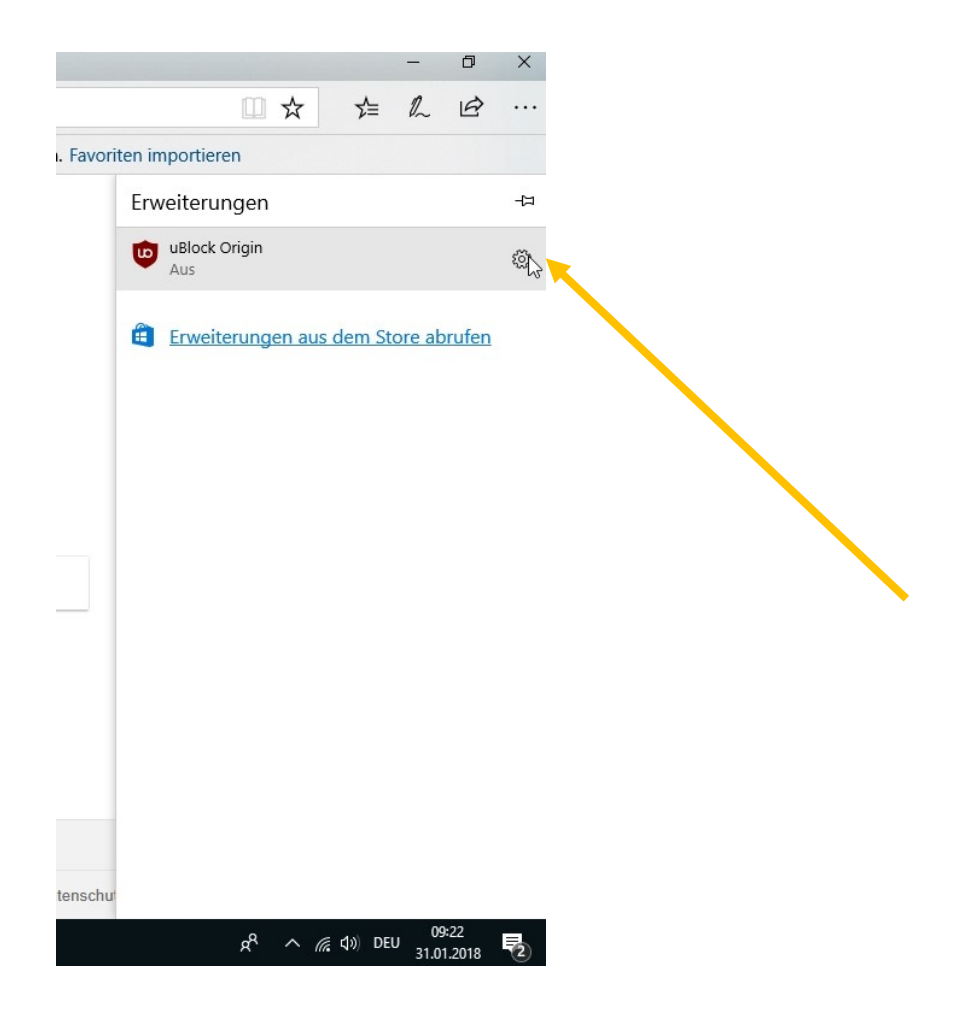

#### Einschalten

Version: 1.14.24 Installiert: 31.01.2018

Diese Erweiterung darf Folgendes:

- Persönliche Browserdaten auf dem Gerät spe
- Besuchte Websites anzeigen
- Alle von Websites gesendeten oder empfanc Inhalte lesen und ändern
- Inhalte auf den von Ihnen besuchten Websitund ändern

uBlock Origin

Rus Aus

Schaltfläche neben der Adressleiste anzeig

• Ein

#### Dann Aktivieren wählen

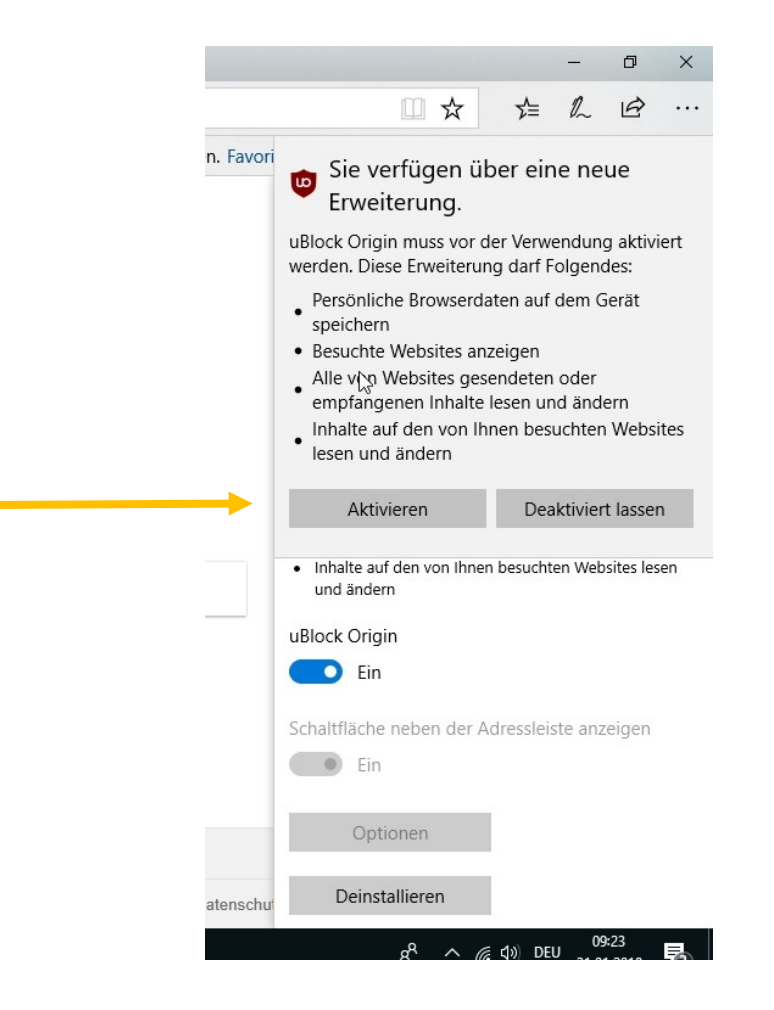

## Blocker wird oben rechts in Edge angezeigt

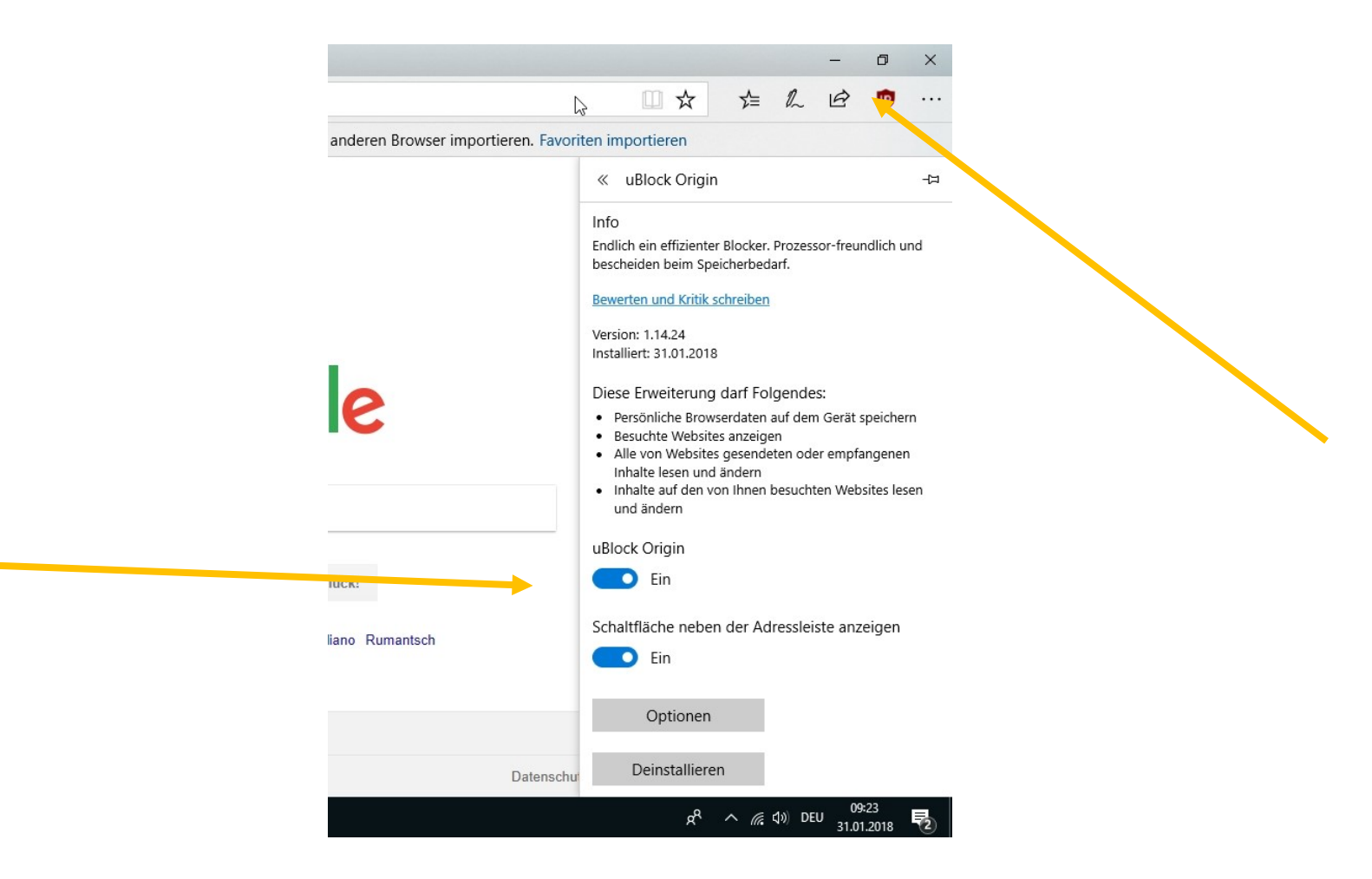

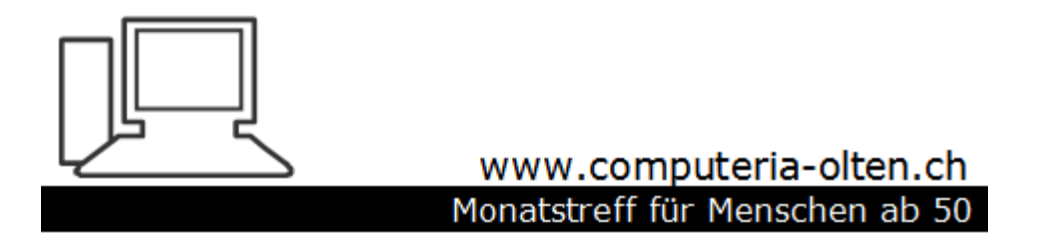

Merkblatt 119b

Add-ons installieren mit Firefox (Am Beispiel Werbeblocker uBlock Origin)

Manfred Peier, 1.2.18

#### Extras Einstellungen Add-ons

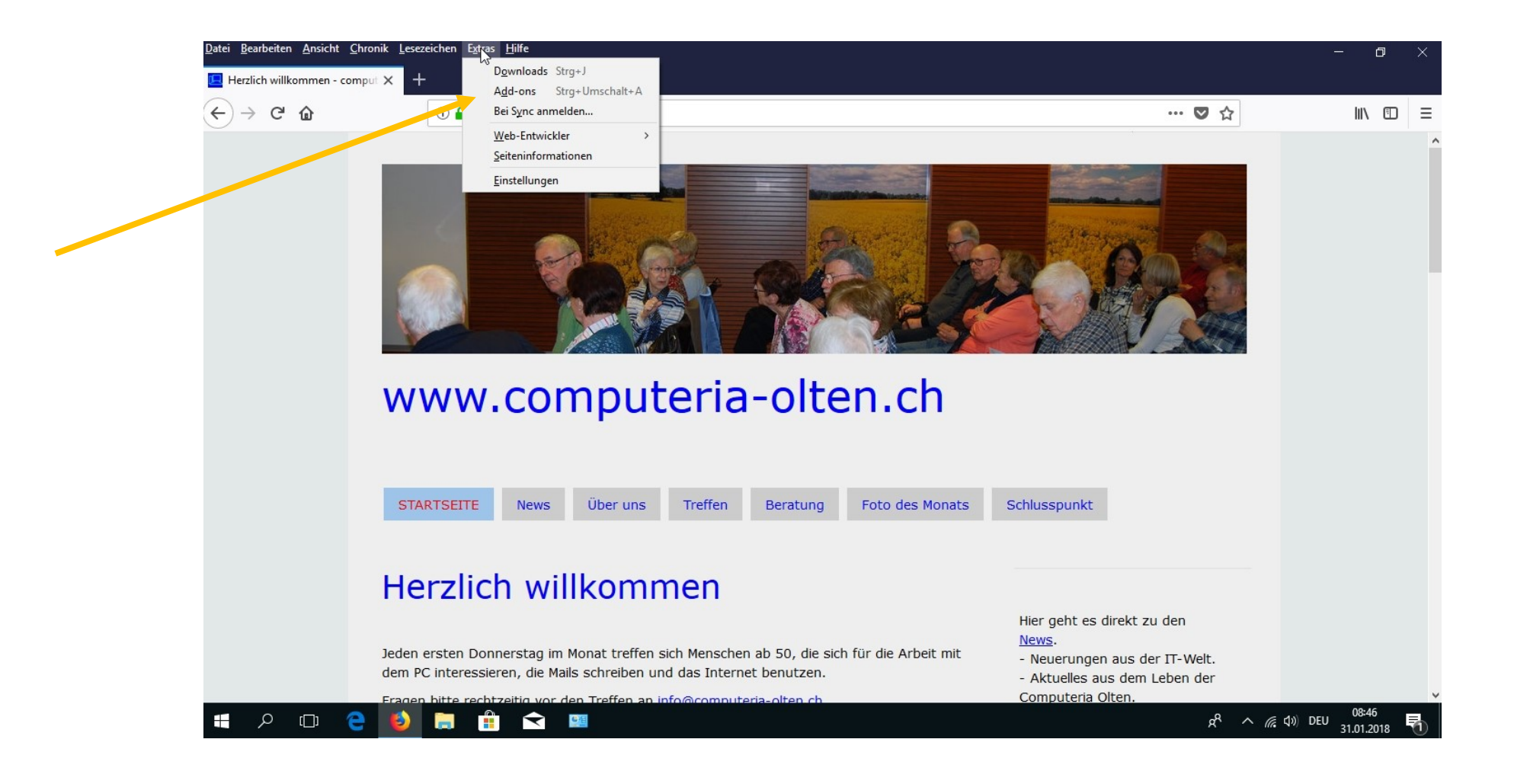

## Erweiterungen klicken

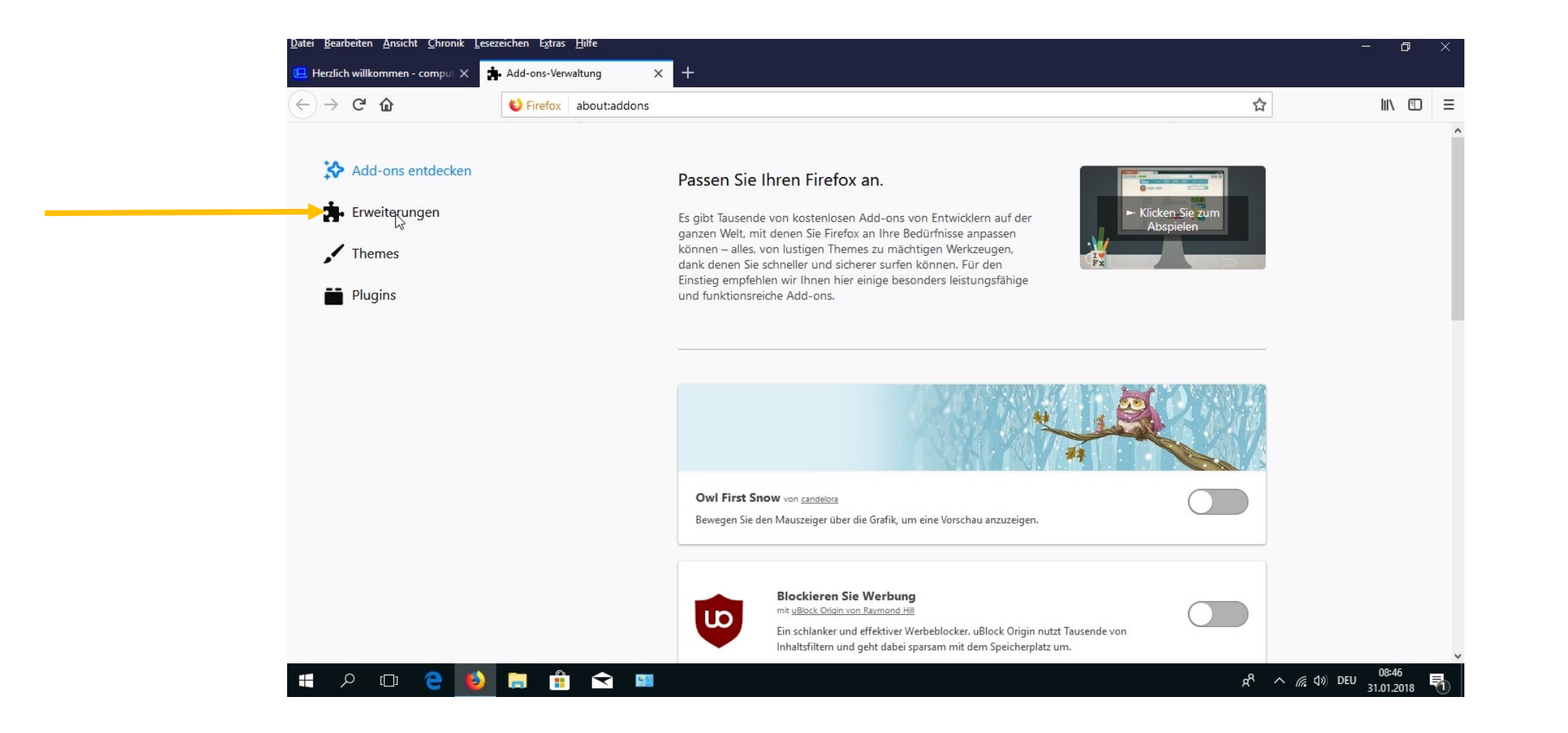

## Suchfeld gewünschtes Add-on eingeben

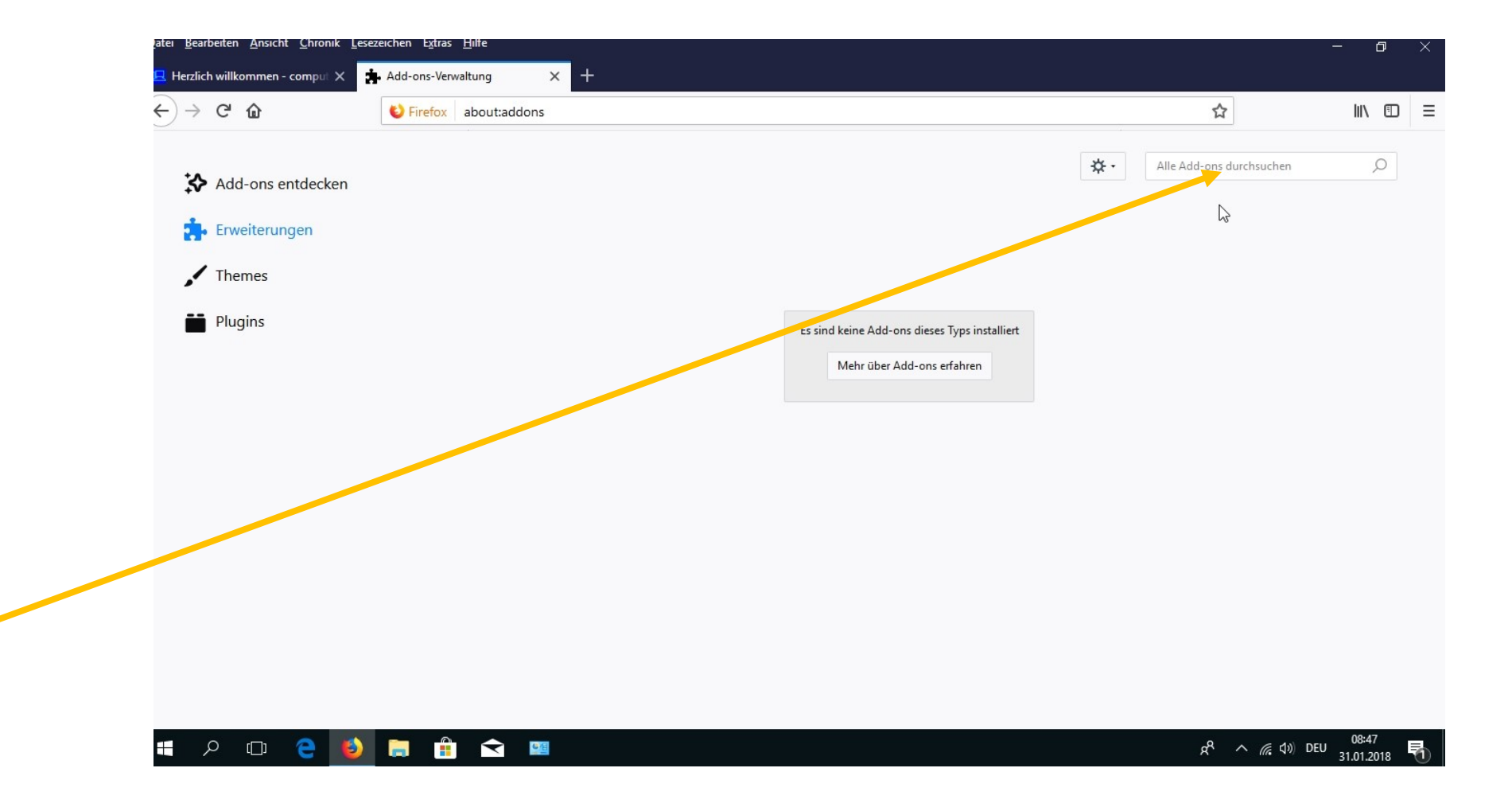

## AdBlock origin eingeben

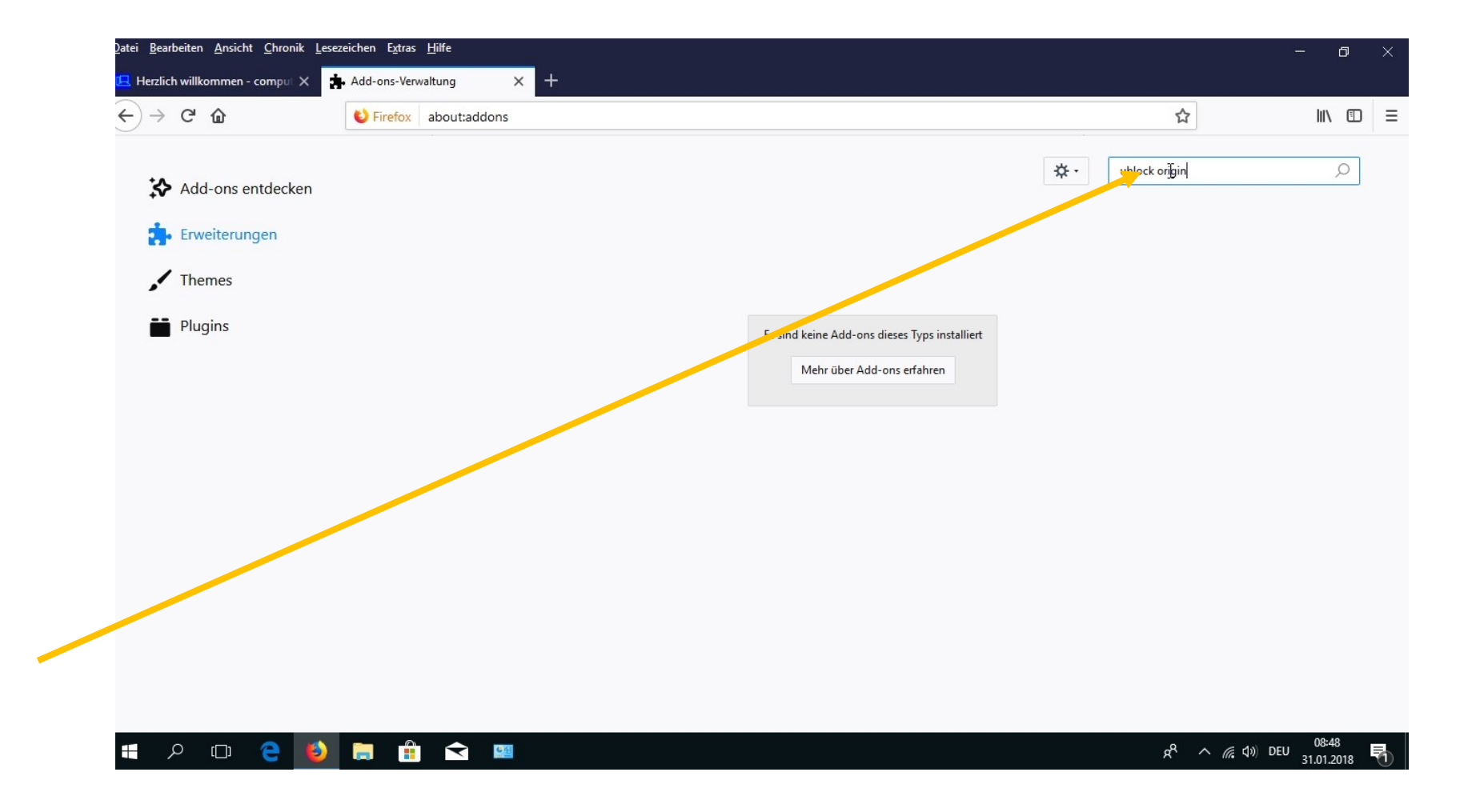

#### Eine Liste mit diversen Add-ons erscheint

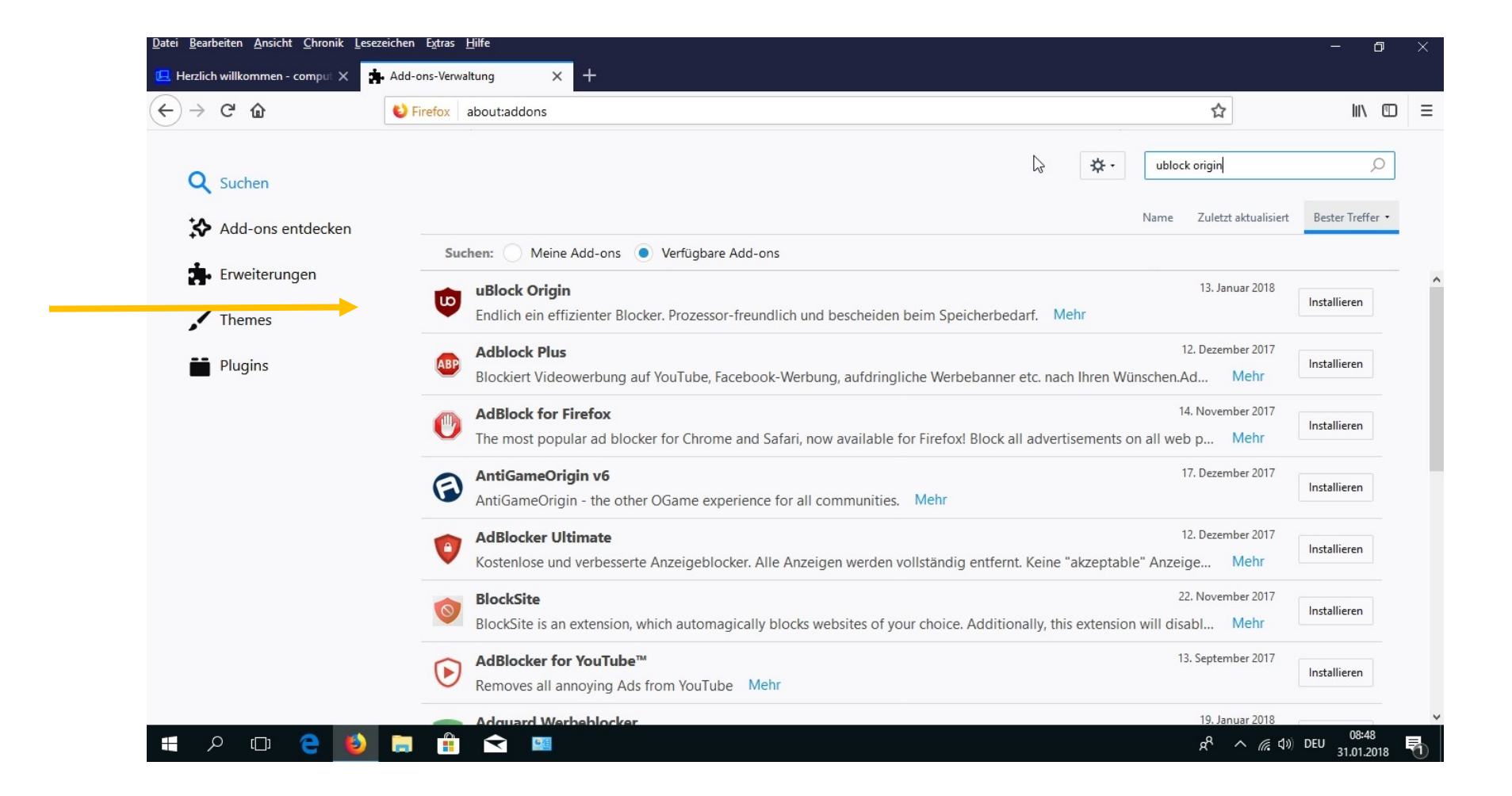

### Installieren und hinzufügen wählen

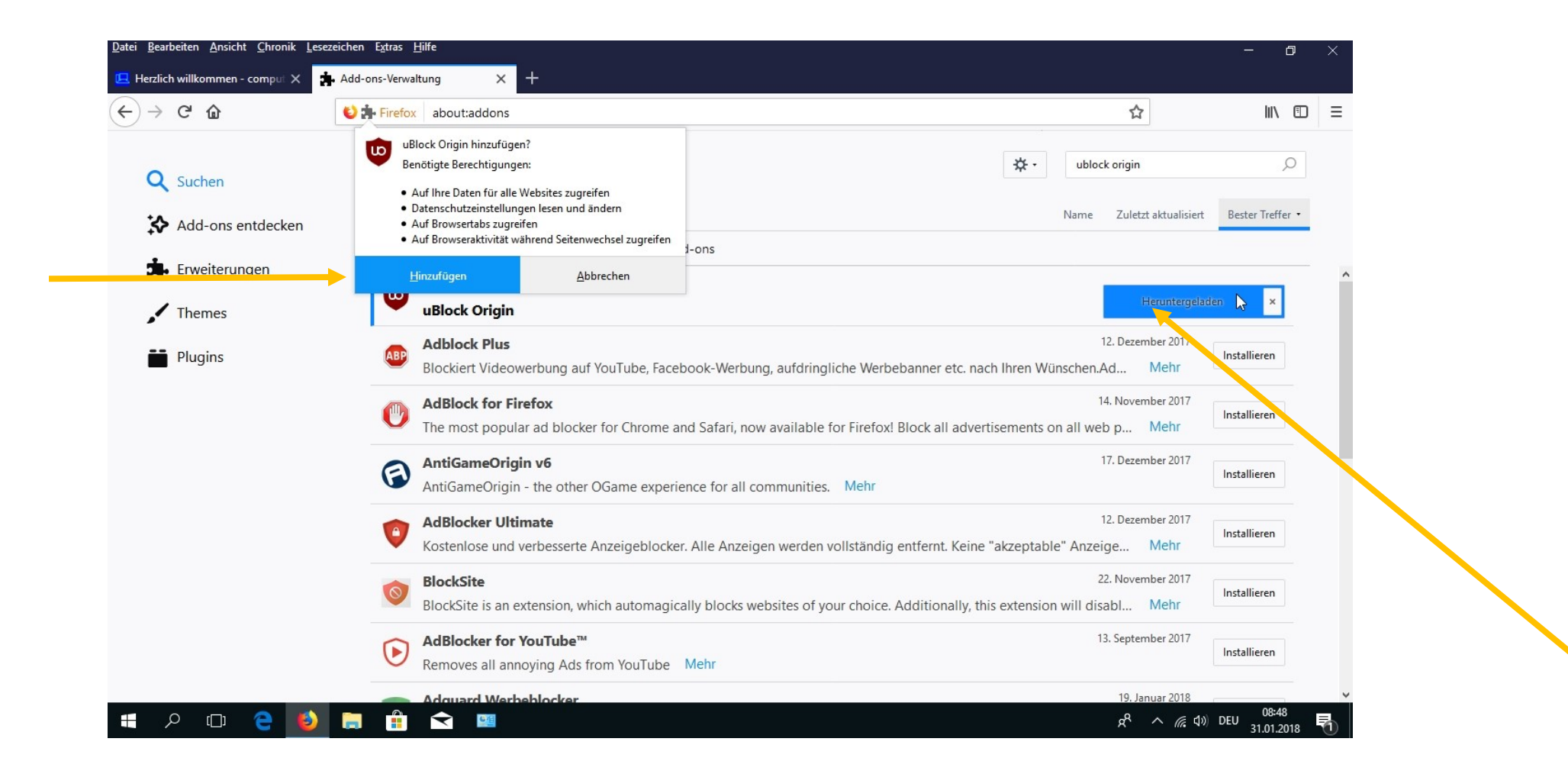